## การใช้งาน soft ware OLE PROCESS CONTROL

ปัจจุบันมีโปรแกรมที่ทำหน้าที่ติดต่อสื่อสารระหว่างชุดควบคุม กับ คอมพิวเตอร์ ซึ่งมีหน้าที่หลัก คือ สามารถเข้าถึงข้อมูลภายในของชุดควบคุม นั่นก็คือ สามารถทำการอ่านและเขียนข้อมูลกับชุดควบคุมได้ แต่ อย่างไรก็ตาม soft ware ตัวนี้ไม่สามารถที่จะแสดงผลค่าหรือปริมาณต่างในชุดควบคุมออกมาในรูปแบบที่เป็น กราฟฟิกได้

7.1 ลำดับขั้นตอนการใช้ SOFTWARE OLE PROCESS CONTROL ( KEPWARE V4.0)

| 🚙 KEPSe                   | rverEx       | - [C:\P       | rograi        | n Files\K    | EPServe     | erEx\Pro | ojects\sa | am2.opf] |            |                 | _ 🗆 ×          |
|---------------------------|--------------|---------------|---------------|--------------|-------------|----------|-----------|----------|------------|-----------------|----------------|
| <u>F</u> ile <u>E</u> dit | <u>V</u> iew | <u>U</u> sers | <u>T</u> ools | <u>H</u> elp |             |          |           |          |            |                 |                |
| 🗅 🛩 🗖                     | 1 🖗          | 111 🖆         | ڭ (           | <b>P</b> 0   | % №         |          | Vec 🕼     | • ¶a     |            |                 |                |
| 🗆 🛷 Cha                   | innel1       |               |               |              |             |          |           | Tag Nar  | me A       | ddress          | Data Type      |
|                           | Device       | 1             |               |              |             |          |           | 🧭 iw0    | N          | v 0             | Word           |
|                           |              |               |               |              |             |          |           | 🧭 memo   | ory M      | IB 1            | Byte           |
|                           |              |               |               |              |             |          |           | 💋 s1     | M          | I 0.0           | Boolean        |
|                           |              |               |               |              |             |          |           | 💋 s2     | M          | l 0.1           | Boolean        |
|                           |              |               |               |              |             |          |           | -        |            |                 | Þ              |
| Date                      |              | Time          |               | Us           | er Name     |          | Source    |          | Event      |                 | <u> </u>       |
| 10/3/05                   | ;            | 13:46:        | 33            | De           | efault User | r        | KEPServe  | erEx     | Closing p  | project C:\Prog | gram Files\KE  |
| 10/3/05                   | j            | 14:20:        | 48            | De           | efault User | r        | KEPServe  | erEx     | KEPware    | OPC/DDE S       | erver V4.0     |
| 10/3/05                   | i            | 14:21:0       | 07            | De           | efault User | r        | KEPServe  | erEx     | Opening    | project C:\Pro  | ogram Files\K🖶 |
| 1                         |              |               |               |              |             |          |           |          |            |                 | F              |
| Ready                     |              |               |               |              |             |          |           | [        | Clients: 0 | Active tags     | : 0 of 0 //.   |

รูป 7.1 แสดงหน้าตาของ kepware v4.0

File -> new

| 🚙 KEPServerEx - [untitled.opf]                                        |              |                |                            | _ 🗆 🗙      |
|-----------------------------------------------------------------------|--------------|----------------|----------------------------|------------|
| <u>File E</u> dit <u>V</u> iew <u>U</u> sers <u>T</u> ools <u>H</u> e | lp .         |                |                            |            |
| <u>N</u> ew                                                           | 的关陷局》        | < 🚵 🖗 🐁        |                            |            |
| <u>O</u> pen                                                          |              | Tag Nar        | me Address D               | ata Type   |
| Save                                                                  |              |                | · · · · ·                  |            |
| Save <u>A</u> s                                                       |              |                |                            |            |
| Import CSV                                                            |              |                |                            |            |
| Export CSV                                                            |              |                |                            |            |
| Project Properties                                                    |              |                |                            |            |
| 1 C:\Program Files\_\sam2 opf                                         |              | •              |                            | Þ          |
| 2 C:\Program Files\\sam1.opf                                          | User Name    | Source         | Event                      | <u> </u>   |
| <u>3</u> simdemo.opf                                                  | Default User | Siemens S7 MPI | Siemens S7 MPI device d    | river V4.1 |
|                                                                       | Default User | KEPServerEx    | Stopping Siemens S7 MPI    | device d   |
|                                                                       | Default User | KEPServerEx    | Closing project C:\Program | n Files\KB |
| •                                                                     |              |                |                            | Þ          |
| Create a new project.                                                 |              |                | Clients: 0 Active tags: 0  | of 0 //.   |

รูป 7.2 new file

| KEPServ                    | verEx - [unti              | tled.opf]              |              |               |              |                  | _ 🗆 ×       |
|----------------------------|----------------------------|------------------------|--------------|---------------|--------------|------------------|-------------|
| <u>File E</u> dit <u>Y</u> | <u>∕</u> iew <u>U</u> sers | <u>T</u> ools <u>H</u> | <u>H</u> elp |               |              |                  |             |
| 🗅 🚅 🔚                      | 🚧 🛅 🖀                      | ) 🍋 🖻                  | n y a e      | × 💫 🖗 🐁       | i            |                  |             |
| - 🖗 Click                  | to add a char              | nnel.                  |              | Tag           | ) Name 👘 Ad  | ldress D         | ata Type    |
|                            |                            |                        |              |               |              |                  |             |
|                            |                            |                        |              |               |              |                  |             |
|                            |                            |                        |              |               |              |                  |             |
|                            |                            |                        |              |               |              |                  |             |
|                            |                            |                        |              |               |              |                  |             |
|                            |                            |                        |              |               |              |                  | F           |
| Date                       | Time                       |                        | User Name    | Source        | Event        |                  | ×           |
| 1 29/3/05                  | 10:44                      | k:39                   | Default User | Siemens S7 MF | Pl Siemens S | 67 MPI device d  | lriver V4.1 |
| 1 29/3/05                  | 13:30                      | ):14                   | Default User | KEPServerEx   | Stopping     | Siemens S7 MPI   | l device d  |
| 1 29/3/05                  | 13:30                      | ):14                   | Default User | KEPServerEx   | Closing pr   | oject C:\Program | n Files\KE🔫 |
| •                          |                            |                        |              |               |              |                  | ) E         |
| Ready                      |                            |                        |              |               | Clients: 0   | Active tags: 0   | of 0 //,    |

รูป 7.3 แสดงจุดเริ่มต้นของ new file

| - <b>4</b> 5 K | EPSe         | erverEx         | - [unti         | tled. op      | i]           |      |         |                |        |       |        |        |        |             |          |         | _ 🗆      | ×    |
|----------------|--------------|-----------------|-----------------|---------------|--------------|------|---------|----------------|--------|-------|--------|--------|--------|-------------|----------|---------|----------|------|
| <u>F</u> ile   | <u>E</u> dit | <u>∨</u> iew    | <u>U</u> sers   | <u>T</u> ools | <u>H</u> elp | p    |         |                |        |       |        |        |        |             |          |         |          |      |
| Δ.             | <u>[</u>     | Indo            |                 | Ctrl+Z        |              | 0    | ( 暭     | $\mathbf{e}$ > | (   🖧  | ٨     |        |        |        |             |          |         |          |      |
| Ç              | Δ            | lew Cha         | innel           |               |              |      |         |                |        |       | Tag Na | ame    | Ad     | dress       |          | Data    | а Туре   |      |
|                | þ            | lew De <u>v</u> | /ice            |               |              |      |         |                |        | н     |        |        |        |             |          |         |          |      |
|                | ß            | lew Tag         | <u>i G</u> roup |               |              |      |         |                |        |       |        |        |        |             |          |         |          |      |
|                | N            | lew <u>T</u> ag | ]               |               |              |      |         |                |        | I.    |        |        |        |             |          |         |          |      |
|                | 4            | ylias Map       | D               |               |              |      |         |                |        | I.    |        |        |        |             |          |         |          |      |
|                | C            | C <u>u</u> t    |                 | Ctrl+X        |              |      |         |                |        | I.    |        |        |        |             |          |         |          |      |
|                | Ĺ            | Сору            |                 | Ctrl+C        |              |      |         |                |        |       | •      |        |        |             |          |         |          | Þ    |
| Date           | E            | aste            |                 | Ctrl+∀        | F            | User | Name    |                | Source |       |        | Eve    | nt     |             |          |         |          |      |
| 02             | <u> </u>     | <u>)</u> elete  |                 | Del           |              | Defa | ult Use | r              | KEPSe  | erver | Έx     | Uni-   | Telwa  | y devi      | ice driv | /er loa | ided su  | ,    |
| 02             | F            | Propertie       | s               |               |              | Defa | ult Use | r              | KEPSe  | erver | Έx     | Use    | r Conf | -<br>igurab | le Driv  | er dev  | vice dri | js 🛛 |
| 02             | 97370        | 5               | 13:38           | 5.27          |              | Defa | ult Use | r              | KEPSe  | erver | Έx     | Yasl   | kawa   | Memo        | bus Pl   | us dev  | vice dr  | i 🚽  |
| •              |              |                 |                 |               |              |      |         |                |        |       |        |        |        |             |          |         | Þ        | Γ    |
| Creat          | e a ne       | w comm          | iunicatio       | ins chan      | hel.         |      |         |                |        |       |        | Client | s: 0   | Activ       | e tags   | : 0 of  | 0        | 11   |

รูป 7.4 สร้าง new channal

| New Channel - Identification | on 🗙                                                                                                    |
|------------------------------|----------------------------------------------------------------------------------------------------|
|                              | A channel name can be from 1 to 256<br>characters in length.<br>It must begin with a letter but the remaining<br>characters can be any combination of letters,<br>numbers and the underscore character.<br>Channel name: |
|                              | < Back Next > Cancel Help                                                                                                    |

รูป 7.5

| New Channel - Device Dri | ver                                                                                                    | ×    |
|--------------------------|----------------------------------------------------------------------------------------------------|------|
|                          | Select the device driver you want to assign to<br>the channel.<br>The drop-down list below contains the names of<br>all the drivers that are installed on your system. |      |
|                          | Device driver:<br>Simulator<br>Siemens S5 (3964R)<br>Siemens S7 MPI<br>Siemens S7-200<br>Siemens TCP/IP Ethernet<br>Siemens TCP/IP Unsolicited Ether ▼                 |      |
|                          | < <u>B</u> ack <u>N</u> ext > Cancel                                                                                                    | Help |

รูป 7.6

| New Channel - Communic | cations                                   | × |
|------------------------|-------------------------------------------|---|
|                        | 1                                         |   |
|                        | ID: COM 1                                 |   |
|                        | <u>B</u> aud rate: 19200                  |   |
|                        | Data bits: 8                              |   |
|                        | Parity: Odd                               |   |
|                        | Stop bits: 💿 <u>1</u> 🔿 <u>2</u>          |   |
|                        | Elow control: RTS Always                  |   |
|                        | Use modem 🔽 Report comm. errors           |   |
|                        | Use <u>E</u> thernet encapsulation        |   |
|                        |                                           |   |
|                        | Z Back Nevt > Cancel Holo                 | 1 |
|                        | K <u>D</u> ack <u>N</u> ext > Cancel Help | 1 |

รูป7.7

| New Channel - Write Optimizations                                                                                                    | × |
|----------------------------------------------------------------------------------------------------|---|
| Image: Section of the server processes writes on the channel. Set the optimization method and write-to-read duty cycle below.         Image: Section of the equivalent.         Image: Section of the equivalent.         Image: Section of t |   |
| ฐป 7.8                                                                                                    |   |

| New Channel - Driver Setup |                                                                                                    | × |
|----------------------------|----------------------------------------------------------------------------------------------------|---|
|                            | Select the MPI bus address used by this driver<br>on the network. Determine if this driver is the<br>only master active on the MPI bus. Select the<br>highest MPI bus address that the driver should<br>take into account.<br>Station Parameters<br>Local Station Address:<br>PC is the only master on the bus<br>Network Parameters<br>Highest Station Address: |   |
| [                          | < <u>B</u> ack <u>N</u> ext > Cancel Help                                                                                                    |   |

รูป 7.9

| New Channel - Summary |                                                                                                    | × |
|-----------------------|----------------------------------------------------------------------------------------------------|---|
|                       | If the following information is correct click 'Finish' to<br>save the settings for the new channel. |   |
|                       | < <u>B</u> ack Finish Cancel Help                                                                   |   |

รูป 7.10

## - New -> device

| - <b>2</b> 9 K | EPServerEx                                   | - [untitled.opf *                    | ʻ]           |             |                          | _ 🗆 ×        |  |  |
|----------------|----------------------------------------------|--------------------------------------|--------------|-------------|--------------------------|--------------|--|--|
| <u>F</u> ile   | <u>E</u> dit <u>V</u> iew                    | <u>U</u> sers <u>T</u> ools <u>H</u> | <u>l</u> elp |             |                          |              |  |  |
| ۵ (            | <u>U</u> ndo                                 | Ctrl+Z                               | 🗠 🕺 🖻 💼      | 🗙 🖧 🏟 🐁     |                          |              |  |  |
| 0.4            | <u>N</u> ew Cha                              | nnel                                 |              | Tag N       | Name Address [           | Data Type    |  |  |
|                | New De <u>v</u>                              | ice                                  |              |             |                          |              |  |  |
|                | New Tag                                      | <u>G</u> roup                        |              |             |                          |              |  |  |
|                | New <u>T</u> ag                              |                                      |              |             |                          |              |  |  |
|                | <u>A</u> lias Map                            |                                      |              |             |                          |              |  |  |
|                | C <u>u</u> t                                 | Ctrl+X                               |              |             |                          |              |  |  |
|                | <u>С</u> ору                                 | Ctrl+C                               |              |             |                          | F            |  |  |
| Date           | <u>P</u> aste                                | Ctrl+V                               | User Name    | Source      | Event                    | <b>_</b>     |  |  |
| <b>1</b> 2     | <u>D</u> elete                               | Del                                  | Default User | KEPServerEx | Uni-Telway device driver | loaded su    |  |  |
| 02             | Properties 8 1                               |                                      | Default User | KEPServerEx | User Configurable Driver | device driv  |  |  |
| <b>  🛈</b> 2   | 373705                                       | 13:38:27                             | Default User | KEPServerEx | Yaskawa Memobus Plus     | device dri Ţ |  |  |
| •              |                                              |                                      |              |             |                          |              |  |  |
| Create         | Create a new device on the selected channel. |                                      |              |             |                          |              |  |  |

รูป 7.11

| New Device - Name | X                                                                                                    |
|-------------------|----------------------------------------------------------------------------------------------------|
|                   | A device name can be from 1 to 256 characters<br>in length.<br>It must begin with a letter but the remaining<br>characters can be any combination of letters,<br>numbers and the underscore character.<br>Device <u>n</u> ame:<br>Device <u>n</u> ame: |
|                   | < <u>B</u> ack. <u>N</u> ext > Cancel Help                                                                                                    |
|                   | รูป 7.12                                                                                                    |

| New Device - ID | ×                                                                                                    |
|-----------------|----------------------------------------------------------------------------------------------------|
|                 | The device you are defining may be multidropped as<br>part of a network of devices. In order to communicate<br>with the device, it must be assigned a unique ID.<br>Your documentation for the device may refer to this as<br>a "Network ID" or "Network Address."<br>Device ID:<br>Decimal |
| < <u>B</u>      | ack <u>N</u> ext > Cancel Help                                                                                                    |

รูป 7.13

| New Device - Communica | ations Parameters 🛛 🔀                                                                                                    |
|------------------------|----------------------------------------------------------------------------------------------------|
|                        | Enter the parameters you wish to use while<br>communicating with the device.<br>Connect timeout refers to the time to wait for a<br>successful initial connection.<br>Request timeout refers to the time to wait for a<br>request to be serviced.<br>Connect timeout:<br>E a seconds<br>Request timeout:<br>1000 m milliseconds<br>Eail after 3 m successive timeouts |
|                        | < <u>B</u> ack <u>N</u> ext > Cancel Help                                                                                                    |
|                        |                                                                                                    |

รูป 7.14

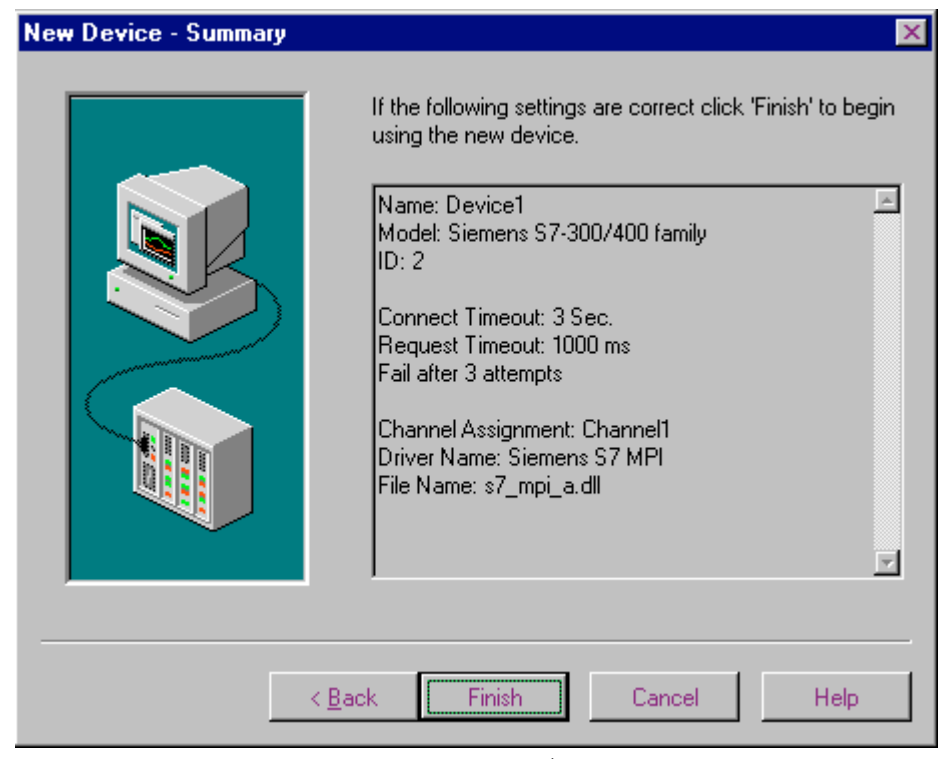

รูป 7.15

| 4 KEPServerE                   | x - [untitled.opf                    | *]            |             |                           | _                     |         |
|--------------------------------|--------------------------------------|---------------|-------------|---------------------------|-----------------------|---------|
| <u>File E</u> dit <u>V</u> iew | <u>U</u> sers <u>T</u> ools <u>H</u> | <u>H</u> elp  |             |                           |                       |         |
| 🗅 📽 🖬 🖗                        | ? 🛅 🛅 🖆 🖆                            | א 🛍 🖁 🖓       | 🗙 🕼 🐁       |                           |                       |         |
| 🗆 🕷 Channel1                   |                                      |               | Tag N       | ame Address               | Data Type             | Scar    |
| Devi                           | ce1                                  |               | 🔁 Click     | k to add a static tag. Ta | gs are not required   | , but a |
|                                |                                      |               |             |                           |                       |         |
| L                              |                                      |               | •           |                           |                       | Þ       |
| Date                           | Time                                 | User Name     | Source      | Event                     |                       | -       |
| 1 29/3/05                      | 13:38:26                             | Default User  | KEPServerEx | TIWAY Host Adapter        | device driver load    | ed :    |
| 1 29/3/05                      | 13:38:26                             | Default User  | KEPServerEx | Uni-Telway device di      | iver loaded succes    | ssful   |
| 1 29/3/05                      | 13:38:26                             | Default User  | KEPServerEx | User Configurable Dr      | iver device driver la | pade    |
| A 2022/05                      | 10.00.07                             | Defectivities | VEDC        | V! 1 1                    | 70                    |         |
| Ready                          |                                      |               |             | Clients: 0 A              | ctive tags: 0 of 0    |         |

รูป 7.16

## - สร้าง New Tag

| Jan K        | EPServerEx - [u                      | untitled.opf *             | ]            |             |                                                     |
|--------------|--------------------------------------|----------------------------|--------------|-------------|-----------------------------------------------------|
| <u>F</u> ile | <u>E</u> dit <u>V</u> iew <u>U</u> s | ers <u>T</u> ools <u>H</u> | elp          |             |                                                     |
| D (          | <u>U</u> ndo                         | Ctrl+Z                     | 🗠 🕺 🖻 💼      | 🗙 🏖 🖗 🏪     |                                                     |
| <u> </u>     | <u>N</u> ew Channe                   | I                          |              | Tag Na      | ame Address Data Type Scar                          |
|              | New De <u>v</u> ice.                 |                            |              | 🔁 Click     | k to add a static tag. Tags are not required, but a |
|              | New Tag <u>G</u> ro                  | oup                        |              |             |                                                     |
|              | New <u>T</u> ag                      |                            |              |             |                                                     |
|              | <u>A</u> lias Map                    |                            |              |             |                                                     |
|              | C <u>u</u> t                         | Ctrl+X                     |              |             |                                                     |
|              | <u>С</u> ору                         | Ctrl+C                     |              |             |                                                     |
| Date         | Paste                                | Ctrl+V                     | User Name    | Source      | Event                                               |
| <b>0</b> 2   | <u>D</u> elete                       | Del                        | Default User | KEPServerEx | TIWAY Host Adapter device driver loaded :           |
| <b>0</b> 2   | Properties                           |                            | Default User | KEPServerEx | Uni-Telway device driver loaded successful          |
| <b>1</b> 0 2 | 973705 T                             | 3:38:26                    | Default User | KEPServerEx | User Configurable Driver device driver load         |
|              | 0/0/05 1                             | 2.20.27                    | Defendettees | VEDC        | Vardaning by annukring Diric daning driver band     |
| Creat        | e a new tag.                         |                            |              |             | Clients: 0 Active tags: 0 of 0 //                   |

รูป 7.17

| Tag Properties                                                                                                    | ×      |
|----------------------------------------------------------------------------------------------------|--------|
| General Scaling                                                                                                    |        |
| Identification                                                                                                    |        |
| Name:                                                                                                    |        |
| Addr <u>e</u> ss:                                                                                                    |        |
| Description:                                                                                                    |        |
| Data properties         Data type:       Default         Client access:       Read/Write         Scan rate:       100         milliseconds |        |
|                                                                                                    |        |
| OK Cancel App                                                                                                    | y Help |

รูป 7.18

| Tag Properties                                      | ×       |
|-----------------------------------------------------|---------|
| General Scaling                                     |         |
| Identification                                      |         |
| Name: tag1                                          |         |
| Addr <u>e</u> ss: M 0.0                             |         |
| Description: internal memory on plc                 |         |
| Data properties                                     |         |
| Data <u>t</u> ype: Boolean                          |         |
| <u>C</u> lient access: Read/Write                   |         |
| <u>S</u> can rate: 100 milliseconds                 |         |
| Do not allow clients to <u>o</u> verride data type. |         |
| OK Cancel <u>App</u>                                | ly Help |
|                                                     |         |

รูป 7.19

| KEPServerEx                            | <ul> <li>[untitled.opf *</li> </ul>  | ]               |             |                     | _ 🗆 ×                          |
|----------------------------------------|--------------------------------------|-----------------|-------------|---------------------|--------------------------------|
| <u>F</u> ile <u>E</u> dit <u>V</u> iew | <u>U</u> sers <u>T</u> ools <u>H</u> | <u>l</u> elp    |             |                     |                                |
| 🗅 🚅 🛃 🖗                                | ' 🛅 🛅 😭                              | ' 🗠 🕺 🖻 💼       | X 🗟 🍥 🗄     | 6                   |                                |
| 🗆 🛷 Channel1                           |                                      |                 | Та          | g Name Address      | Data Type Scar                 |
| Devic                                  | :e1                                  |                 | <b>1</b>    | ag1 M 0.0           | Boolean 100                    |
|                                        |                                      |                 |             |                     |                                |
| Date                                   | Time                                 | User Name       | Source      | Event               | <u>*</u>                       |
| 1 29/3/05                              | 13:38:26                             | Default User    | KEPServerEx | TIWAY Host Adap     | ter device driver loaded :     |
| 1 29/3/05                              | 13:38:26                             | Default User    | KEPServerEx | Uni-Telway device   | driver loaded successful       |
| 1 29/3/05                              | 13:38:26                             | Default User    | KEPServerEx | User Configurable [ | Driver device driver load 🔫    |
|                                        | 10.00.07                             | Distanti I i an | VED0        |                     | - Dhua a shunda a shunda a shu |
| Ready                                  |                                      |                 |             | Clients: 0          | Active tags: 0 of 0 🦷 🍂        |

รูป 7.20

| - KEPSer                  | verEx        | - [C:\P       | rogran        | n Files\KEPS            | erverEx\Pr   | ojects\s | cada(      | )0.op | of]               |                    | _ 🗆 ×       |
|---------------------------|--------------|---------------|---------------|-------------------------|--------------|----------|------------|-------|-------------------|--------------------|-------------|
| <u>F</u> ile <u>E</u> dit | <u>V</u> iew | <u>U</u> sers | <u>T</u> ools | <u>H</u> elp            |              |          |            |       |                   |                    |             |
| 🗅 🚅 🔒                     | 🖗            | 111 🛍         | <u>B</u> e    | initialize              |              | 2 G      | > 🖫        |       |                   |                    |             |
| 🖃 🐶 Char                  | nnel1        |               | <u>E</u> v    | ent Log                 |              |          | Tag        | Nam   | e Address         | Data Type          | e Scar      |
| <b></b>                   | Device       | e1            | La            | unch OPC <u>Q</u> uic   | k Client     |          | <b>Ø</b> m | emory | /00 M 0.0         | Boolean            | 100         |
|                           |              |               | La            | unch <u>D</u> COM Co    | nfiguration  |          |            |       |                   |                    |             |
|                           |              |               | Lar           | unch Data E <u>x</u> ch | hange Client |          |            |       |                   |                    |             |
|                           |              |               | Cre           | ate <u>S</u> tartup Sh  | ortout       |          |            |       |                   |                    |             |
|                           |              |               | <u>0</u> p    | tions                   |              |          |            |       |                   |                    |             |
|                           |              |               |               |                         |              |          | •          |       |                   |                    | F           |
| Date                      |              | Time          |               | User Na                 | ame          | Source   | _          |       | Event             |                    |             |
| 1 30/3/05                 |              | 10:38:        | :32           | Default                 | User         | KEPServ  | erEx       |       | User Configurable | e Driver device di | river loade |
| 30/3/05                   |              | 10:38:        | 32            | Default                 | User         | KEPServ  | erEx       |       | Yaskawa Memob     | ous Plus device d  | river load  |
| 0 30/3/05                 |              | 10:39:        | :02           | Default                 | User         | KEPServ  | erEx       |       | Starting Siemens  | S7 MPI device d    | river. 🚽    |
| •                         |              |               |               |                         |              |          |            |       |                   |                    | F           |
| Launch the C              | OPC Qu       | iick Clier    | nt.           |                         |              |          |            |       | Clients: 0        | Active tags: 0     | of 0 //.    |

- ทดสอบการติดต่อสื่อสาร โดยใช้ Quict Client

รูป 7.21 เรียกใช้ quick client

| 雥 OPC Quick Client                         | - Untitled *     |                      | _ 🗆 ×          |
|--------------------------------------------|------------------|----------------------|----------------|
| <u>File E</u> dit <u>V</u> iew <u>T</u> oo | ols <u>H</u> elp |                      |                |
| <u>N</u> ew                                | Ctrl+N           | B X                  |                |
| <u>0</u> pen                               | Ctrl+O           | Item ID              | D A            |
| <u>S</u> ave                               | Ctrl+S           | Sustem Active        | J D            |
| Save <u>A</u> s                            |                  | System_Active        | 51 D<br>Co. D' |
|                                            |                  | SystemClient         | CO D           |
| <u>1</u> s3.otc                            |                  | System_Date          | 51<br>IIII D   |
| <u>2</u> s2.otc                            |                  | SystemDate           | ime D          |
| <u>3</u> s1.otc                            |                  | SystemDate           |                |
| <u>4</u> C:\Program Files\.                | \ex1.otc         | System_FullPri       | oje Si         |
| E.A                                        |                  | System_Project       | atN Si         |
|                                            |                  |                      |                |
| Date                                       | Time             | Event                | <u>*</u>       |
| 0 30/3/05                                  | 10:41:02         | Connected to server  |                |
| 0 30/3/05                                  | 10:41:02         | Added group '_Syste  |                |
| 0 30/3/05                                  | 10:41:02         | Added 9 items to gro |                |
| 1 30/3/05                                  | 10:41:03         | Added group 'Chann   |                |
| 1 30/3/05                                  | 10:41:03         | Added group 'Chann   |                |
|                                            | 40.41.00         | A 11 144 5 1         |                |
| Create a new document                      |                  | Item C               | ount: 31 🏼 🎢   |

รูป 7.21 new file

| 🏜 OPC Quick Client                         | - Untitled       |                     | _ 🗆 ×           |
|--------------------------------------------|------------------|---------------------|-----------------|
| <u>File E</u> dit <u>V</u> iew <u>T</u> oo | ols <u>H</u> elp |                     |                 |
| 🗅 📽 🔚 🕍 📽                                  | * 🖆 👗 🖬 🖻        | X                   |                 |
|                                            |                  | Item ID             | Data Type       |
|                                            |                  |                     |                 |
|                                            |                  |                     |                 |
|                                            |                  |                     |                 |
|                                            |                  |                     |                 |
|                                            |                  | •                   | F               |
| Date                                       | Time             | Event               | <u> </u>        |
| 1 30/3/05                                  | 10:42:25         | Removed 10 items fr |                 |
| 1 30/3/05                                  | 10:42:25         | Removed group 'Ch   |                 |
| 1 30/3/05                                  | 10:42:25         | Removed 11 items fr |                 |
| 1 30/3/05                                  | 10:42:25         | Removed group 'Ch   |                 |
| 1 30/3/05                                  | 10:42:25         | Removed 9 items fro |                 |
| 1 30/3/05                                  | 10:42:25         | Removed group '_Sy  |                 |
| 1 30/3/05                                  | 10:42:25         | Disconnected from s |                 |
|                                            |                  |                     | <b>*</b>        |
| Ready                                      |                  |                     | Item Count: 0 🅢 |

รูป 7.22 new quick client

| 🏜 OPC Quick Client        | t - Untitled     |        |                     | _ 🗆 🗡           |
|---------------------------|------------------|--------|---------------------|-----------------|
| <u>File Edit View Too</u> | ols <u>H</u> elp |        |                     |                 |
| 🗋 ( New Server C          | onnection        |        | l X                 |                 |
| New <u>G</u> roup         |                  |        | Item ID             | Data Type       |
| New Item                  |                  |        |                     |                 |
| Cuţ                       |                  | Ctrl+X |                     |                 |
| Сору                      |                  | Ctrl+C |                     |                 |
| Paste                     |                  | Ctrl+V |                     |                 |
| Delete                    |                  | Del    |                     | F               |
| Date Properties           |                  |        | Event               | <b>_</b>        |
| 30/3/05                   | 10:42:25         |        | Removed 10 items fr |                 |
| 0 30/3/05                 | 10:42:25         |        | Removed group 'Ch   |                 |
| 0 30/3/05                 | 10:42:25         |        | Removed 11 items fr |                 |
| 0 30/3/05                 | 10:42:25         |        | Removed group 'Ch   |                 |
| 0 30/3/05                 | 10:42:25         |        | Removed 9 items fro |                 |
| 0 30/3/05                 | 10:42:25         |        | Removed group '_Sy  |                 |
| 0 30/3/05                 | 10:42:25         |        | Disconnected from s |                 |
| L                         |                  |        |                     | •               |
| Create a new server con   | nection          |        |                     | Item Count: 0 🥢 |

รูป 7.23 new server connect

| Server Properties                                                                                                    | ×                                                                           |
|----------------------------------------------------------------------------------------------------|-----------------------------------------------------------------------------|
| General<br>Registered Servers:<br>☐ @ OPC Data Access<br>☐ @ OPC Data Access<br>☐ @ OPC Data Access<br>☐ @ OPC General | s Servers Version 1.0<br>s Servers Version 2.0<br><mark>PServerEx.V4</mark> |
| <u>P</u> rog ID:<br>Remote <u>M</u> achine Name:                                                                       | KEPware.KEPServerEx.V4                                                      |
|                                                                                                    | OK Cancel Help                                                              |

รูป 7.24 ระบุ server ที่ ต้องการ ติดต่อ

| 📤 OPC Quick Clie                                | nt - Untitled *   |              |                     | _ 🗆 ×            |
|-------------------------------------------------|-------------------|--------------|---------------------|------------------|
| <u>F</u> ile <u>E</u> dit <u>V</u> iew <u>T</u> | ools <u>H</u> elp |              |                     |                  |
| 🗅 🗳 🖬 🕍 🕯                                       | 🗳 💣 😭 👗           | ħ <b>R</b> ' | ×                   |                  |
| KEPware.Ki                                      | EPServerEx.V4     |              | Item ID             | Data Type        |
| Date                                            | Time              |              | Event               |                  |
| 1 30/3/05                                       | 10:42:25          |              | Removed group 'Ch   |                  |
| 1 30/3/05                                       | 10:42:25          |              | Removed 11 items fr |                  |
| 1 30/3/05                                       | 10:42:25          |              | Removed group 'Ch   |                  |
| 1 30/3/05                                       | 10:42:25          |              | Removed 9 items fro |                  |
| 1 30/3/05                                       | 10:42:25          |              | Removed group '_Sy  |                  |
| 1 30/3/05                                       | 10:42:25          |              | Disconnected from s |                  |
| 1 30/3/05                                       | 10:46:29          |              | Connected to server |                  |
|                                                 |                   |              |                     | -                |
| Ready                                           |                   |              |                     | Item Count: 0 // |

| 🐍 OPC Quick Client - Untitled * 📃 🗖 🔀 |                                        |                 |        |         |               |                  |
|---------------------------------------|----------------------------------------|-----------------|--------|---------|---------------|------------------|
| <u>F</u> ile                          | <u>E</u> dit <u>V</u> iew <u>T</u> ool | ls <u>H</u> elp |        |         |               |                  |
| D                                     | New <u>S</u> erver Co                  | onnection       |        | ×       |               |                  |
|                                       | New <u>G</u> roup                      |                 |        |         | Item ID       | <br>Data Tupe    |
| 1                                     | New Item                               |                 |        |         | Romito        | Data Type        |
|                                       | Cu <u>t</u>                            |                 | Ctrl+X |         |               |                  |
|                                       | <u>С</u> ору                           |                 | Ctrl+C |         |               |                  |
|                                       | <u>P</u> aste                          |                 | Ctrl+V |         |               |                  |
|                                       | <u>D</u> elete                         |                 | Del    |         | •             | F                |
| Date                                  | Pr <u>o</u> perties                    |                 |        | Event   |               | <u> </u>         |
| <b>()</b> 3                           | 0/3/05                                 | 10:42:25        |        | Remove  | d group 'Ch   |                  |
| <b>( )</b> 3                          | 0/3/05                                 | 10:42:25        |        | Remove  | d 11 items fr |                  |
| <b>( )</b> 3                          | 0/3/05                                 | 10:42:25        |        | Remove  | d group 'Ch   |                  |
| <b>( )</b> 3                          | 0/3/05                                 | 10:42:25        |        | Remove  | d 9 items fro |                  |
| <b>( )</b> 3                          | 0/3/05                                 | 10:42:25        |        | Remove  | d group '_Sy  |                  |
| <b>( )</b> 3                          | 0/3/05                                 | 10:42:25        |        | Disconn | ected from s  |                  |
| <b>( )</b> 3                          | 0/3/05                                 | 10:46:29        |        | Connect | ed to server  |                  |
|                                       |                                        |                 |        |         |               | ×                |
| Create                                | e a new group                          |                 |        |         |               | Item Count: 0 // |

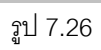

| Group Properties           | X              |
|----------------------------|----------------|
| General                    |                |
|                            |                |
| <u>N</u> ame:              | grop1          |
| Update <u>R</u> ate (ms.): | 100            |
| Time <u>B</u> ias (min.):  | 0              |
| Percent <u>D</u> eadband:  | 0              |
| Language ID:               | 1033           |
| Update Notification:       | OPC 2.0        |
|                            |                |
|                            |                |
|                            | OK Cancel Help |

รูป 7.27

| 🐍 OPC Quick Client - Untitled * 📃 🗔 🔀 |                   |                    |        |                  |  |  |
|---------------------------------------|-------------------|--------------------|--------|------------------|--|--|
| <u>File Edit V</u> iew <u>T</u> i     | ools <u>H</u> elp |                    |        |                  |  |  |
| 🗅 📽 🖬 😹 📾                             | f 💣 😭   🐰         | 🖻 🖻 🗙              |        |                  |  |  |
| 🖃 📷 KEPware.KEP                       | ServerEx.V4       | Item               | ID     | Data Type        |  |  |
| grop1                                 |                   |                    |        |                  |  |  |
| Date                                  | Time              | Event              |        |                  |  |  |
| 30/3/05                               | 10:42:25          | Removed 11 ite     | ems fr |                  |  |  |
| 0 30/3/05                             | 10:42:25          | Removed grou       | p 'Ch  |                  |  |  |
| 30/3/05                               | 10:42:25          | -<br>Removed 9 ite | ms fro |                  |  |  |
| 1 30/3/05                             | 10:42:25          | Removed grou       | p '_Sy |                  |  |  |
| 1 30/3/05                             | 10:42:25          | Disconnected       | from s |                  |  |  |
| 1 30/3/05                             | 10:46:29          | Connected to s     | erver  |                  |  |  |
| 1 30/3/05                             | 10:49:57          | Added group 'g     | jrop1' | <b>*</b>         |  |  |
| Ready                                 |                   |                    |        | Item Count: 0 // |  |  |
|                                       |                   | รูป 7.28           |        |                  |  |  |

| <b>å</b> e 0 | PC Quick Clie                      | nt - Untitled     | ×      |                     | _ 🗆 ×           |
|--------------|------------------------------------|-------------------|--------|---------------------|-----------------|
| <u>F</u> ile | <u>E</u> dit <u>V</u> iew <u>T</u> | ools <u>H</u> elp |        |                     |                 |
| D (          | New <u>S</u> erver                 | Connection        |        | I X                 |                 |
|              | New <u>G</u> roup.                 |                   |        | Item ID             | Data Tuna       |
|              | New Item                           |                   |        |                     | Data Type       |
|              | Cu <u>t</u>                        |                   | Ctrl+X |                     |                 |
|              | <u>С</u> ору                       |                   | Ctrl+C |                     |                 |
|              | <u>P</u> aste                      |                   | Ctrl+V |                     |                 |
|              | <u>D</u> elete                     |                   | Del    |                     | F               |
| Date         | Properties                         |                   |        | Event               | ×               |
| <b>()</b> 3  | 0/3/05                             | 10:42:25          |        | Removed 11 items fr |                 |
| <b>(</b> ) 3 | 0/3/05                             | 10:42:25          |        | Removed group 'Ch   |                 |
| <b>(</b> 3   | 0/3/05                             | 10:42:25          |        | Removed 9 items fro |                 |
| 03           | 0/3/05                             | 10:42:25          |        | Removed group '_Sy  |                 |
| <b>(</b> 3   | 0/3/05                             | 10:42:25          |        | Disconnected from s |                 |
| 03           | 0/3/05                             | 10:46:29          |        | Connected to server |                 |
| <b>(</b> ) 3 | 0/3/05                             | 10:49:57          |        | Added group 'grop1' |                 |
|              |                                    |                   |        |                     | <b>_</b>        |
| Create       | e a new item                       |                   |        |                     | Item Count: 0 🥢 |

รูป 7.29

| Add Items                                                     | X                         |
|---------------------------------------------------------------|---------------------------|
| Item Properties                                               | ок                        |
| Access Path:                                                  | Cancel                    |
| Item ID: Channel1.Device1.memory00                            |                           |
| Data <u>T</u> ype: Boolean                                    |                           |
| Acti <u>v</u> e 🔽                                             |                           |
| Browsing<br>Branch Filter: Type:<br>* Nativ<br>E-C System<br> | A <u>o</u> cess:<br>e Any |
| Browse flat address space on selected branch                  | Add Leaves                |
| Validate item before adding it to the list                    | Item Count: 1             |

รูป 7.30

| 🐍 OPC Quick Client - Untitled * 📃 🗔 🔀                             |                  |                       |                  |  |  |  |  |
|-------------------------------------------------------------------|------------------|-----------------------|------------------|--|--|--|--|
| <u>F</u> ile <u>E</u> dit <u>V</u> iew <u>T</u> ools <u>H</u> elp |                  |                       |                  |  |  |  |  |
| 🗅 🚅 🔛 📸 💣 😭 👗 🖻 💼 🗙                                               |                  |                       |                  |  |  |  |  |
| Er 📹 KEPware.KEPSe                                                | erverEx. Item ID | Data Type             | Value            |  |  |  |  |
| grop1                                                             | Channel1.D       | evice1 Boolean        | 0                |  |  |  |  |
|                                                                   |                  |                       |                  |  |  |  |  |
|                                                                   |                  |                       |                  |  |  |  |  |
|                                                                   |                  |                       |                  |  |  |  |  |
|                                                                   |                  |                       |                  |  |  |  |  |
|                                                                   |                  |                       | <u> </u>         |  |  |  |  |
| Date                                                              | Time             | Event                 | <u> </u>         |  |  |  |  |
| 1 30/3/05                                                         | 10:42:25         | Disconnected from s   |                  |  |  |  |  |
| 1 30/3/05                                                         | 10:46:29         | Connected to server   |                  |  |  |  |  |
| 1 30/3/05                                                         | 10:49:57         | Added group 'grop1'   |                  |  |  |  |  |
| 8 30/3/05                                                         | 10:53:30         | Failed to add item 'C |                  |  |  |  |  |
| 1 30/3/05                                                         | 10:54:16         | Synchronous write s   |                  |  |  |  |  |
| 1 30/3/05                                                         | 10:54:33         | Removed 1 items fro   |                  |  |  |  |  |
| 1 30/3/05                                                         | 10:55:32         | Added 1 items to gro  |                  |  |  |  |  |
|                                                                   |                  |                       | <b>*</b>         |  |  |  |  |
| Ready                                                             |                  |                       | Item Count: 1 // |  |  |  |  |

| 🐍 OPC Quick Cli                                                                                                  | ent - Untitled *                                         | _ 🗆 🗙                                                                                                    |                                                                                                    |                  |  |  |  |
|----------------------------------------------------------------------------------------------------|----------------------------------------------------------|----------------------------------------------------------------------------------------------------|----------------------------------------------------------------------------------------------------|------------------|--|--|--|
| <u>File Edit View Iools Help</u>                                                                                 |                                                          |                                                                                                    |                                                                                                    |                  |  |  |  |
| 🗅 🖙 🛃 📸 💣 💕 👗 🛍 🛍 🗙                                                                                              |                                                          |                                                                                                    |                                                                                                    |                  |  |  |  |
| E :: KEPware.KE                                                                                                  | PServerEx. Item ID                                       | Data Type                                                                                                    | Value                                                                                                    |                  |  |  |  |
| grop1                                                                                                    | Chann                                                    | el1.Device1 Boolean                                                                                               | New Item                                                                                                    |                  |  |  |  |
|                                                                                                    |                                                          |                                                                                                    | Set <u>A</u> ctive<br>Set <u>I</u> nactive                                                                  |                  |  |  |  |
| Date                                                                                                    | Time                                                     | Event                                                                                                    | Synchronous Cache <u>R</u> ead<br>Synchronous <u>D</u> evice Read                                           |                  |  |  |  |
| 0 30/3/05                                                                                                    | 10:42:25                                                 | Disconnected from s                                                                                               | Synchronous <u>W</u> rite                                                                                   |                  |  |  |  |
| <ul> <li>30/3/05</li> <li>30/3/05</li> <li>30/3/05</li> <li>30/3/05</li> <li>30/3/05</li> <li>30/3/05</li> </ul> | 10:46:29<br>10:49:57<br>10:53:30<br>10:54:16<br>10:54:33 | Connected to server<br>Added group 'grop1'<br>Failed to add item 'C<br>Synchronous write s<br>Removed 1 items fro | Asynchronous 2.0 Read<br>Asynchronous 2.0 Cache Rel<br>Asynchronous 2.0 Device Re<br>Asynchronous 2.0 Write | íresh<br>Ifresh  |  |  |  |
| Perform a synchrono                                                                                              | 10:55:32<br>us write on the selected                     | Added 1 items to gro                                                                                              | Cu <u>t</u><br><u>Copy</u><br>Roda                                                                          | Ctrl+X<br>Ctrl+C |  |  |  |
| m Files                                                                                                    |                                                          |                                                                                                    |                                                                                                    | Del              |  |  |  |
| s<br>)w98                                                                                                    | 4                                                        |                                                                                                    | Properties                                                                                                  |                  |  |  |  |

รูป 7.32 เรียก pop up menu เพื่อเขียนข้อมูลลงในชุดควบคุม

จากรูปที่ 7.1 – 7.32 แสดงขั้นตอนการใช้ soft ware OLE PROCESS CONTROL ( KEPWAREex V4.0)